## 《星夜重圓》學習軟件家用版註冊帳戶、啟動、下載應用程式

註冊帳戶及序號登記: 請先到遊戲管理平台:<u>play.little-prince.com.hk</u> 按"新增戶口"註冊。

| · · · · |                                       |  |
|---------|---------------------------------------|--|
|         | ◆ 遊戲管理平台 ★                            |  |
|         | 登入名稱/電郵:<br>密碼:<br><sup>忘記密碼</sup>    |  |
|         | 或以下列帳戶登入<br>を推教育報<br>HKedCity 登入 新增戶口 |  |
|         |                                       |  |

輸入資料後按"遞交"

| 登入名稱:                      |
|----------------------------|
| 密碼: *                      |
| *<br>確認密碼:                 |
| 電郵: *                      |
| 姓名:*                       |
| 性別: ○男 ○女                  |
| 出生年份:                      |
| 出生日期: 🔽 – 🔽                |
| □ 我同意星願小王子 《星願系列軟件使用者授權合約》 |
| 遞交                         |

進入已登記的電郵帳戶收取啟動郵件,核對登記資料後按下面的啟動帳戶連結:

| 星願帳戶 – 電郵驗証程序 Inbox ×                                                                        |
|----------------------------------------------------------------------------------------------|
| 星願小王子 <root@localhost><br/>to me ▼</root@localhost>                                          |
| ズ <sub>A</sub> Chinese (Traditional) → English → Translate message                           |
| 你好!恭喜你踏上啟動星願帳戶的最後一步,這是你的登記資料:                                                                |
| 登入名稱:<br>姓名:<br>性別:<br>登記時間:                                                                 |
| 請按以下網址,完成驗証程序最後一步,隨即啟動帳戶,進入遊戲國度:<br>http://play.little-prince.com.hk/ActivateAccount.php?a=7 |
| 為了令你在星之國玩得愉快,星之國為你送上以下溫馨提示                                                                   |
| 保護眼晴:玩1小時,得讓眼睛休息15分鐘<br>注意守禮:勝不驕,敗不餒,也要以禮相待朋友<br>注意保護個人私隱,切勿向他人提供密碼等資料,即使是星之國都絕不會要求玩家提供這些資料  |
| 如有任何問題,歡迎與我們聯絡。                                                                              |
|                                                                                              |
| ← Reply ➡ Forward                                                                            |

即時為你啟動帳戶,然後把網址更改為 play.little-prince.com.hk/games.php 返回遊戲管理版面:

| 👬 應用程式 🧯                 |  |
|--------------------------|--|
| 恭喜你!你已通過驗証程序,你的星願帳戶即時啟動! |  |
| 祝願你享受這星願學習之旅。            |  |
|                          |  |

## 在"遊戲管理"中按"粒子袋"來輸入收到的產品序號

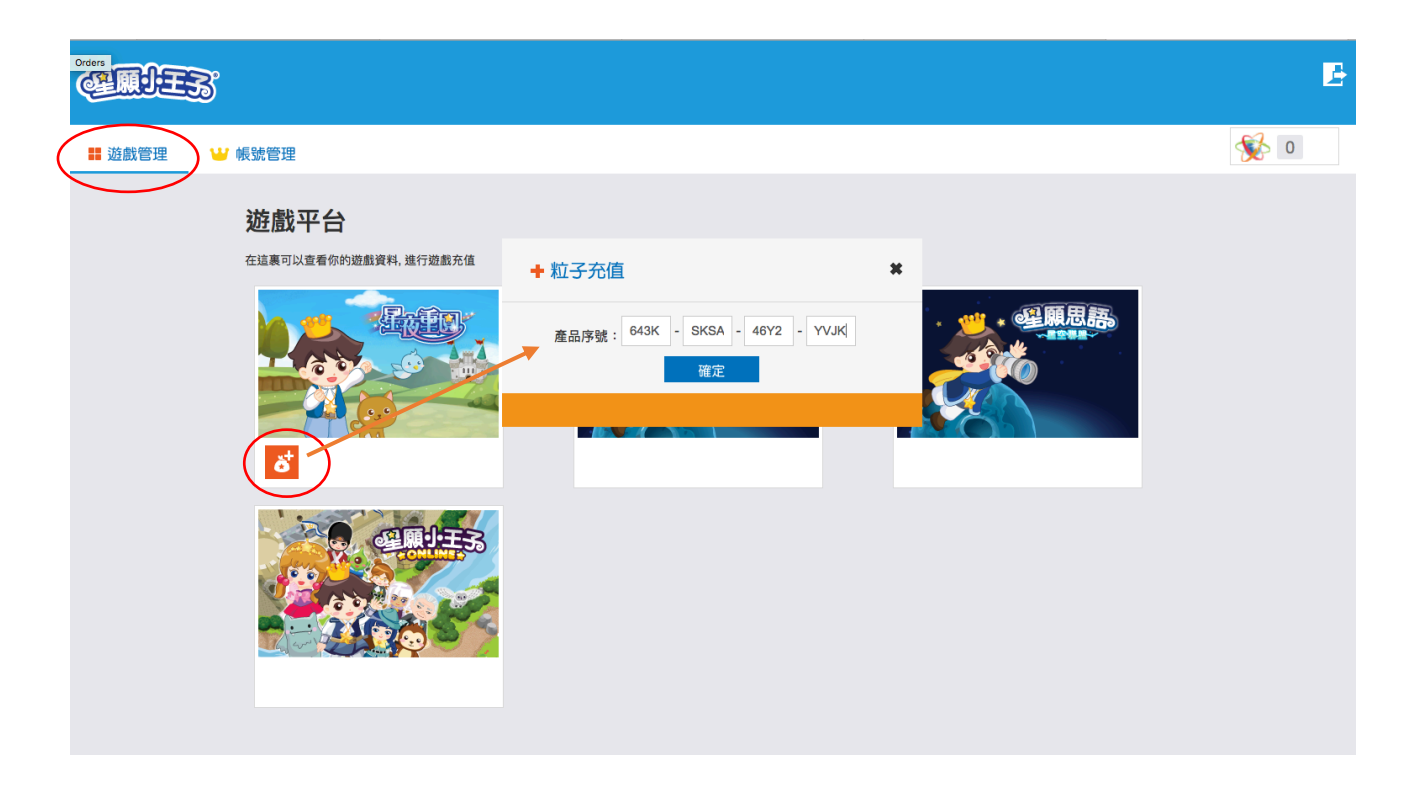

便可看到新增粒子數量,如120;便可登出。

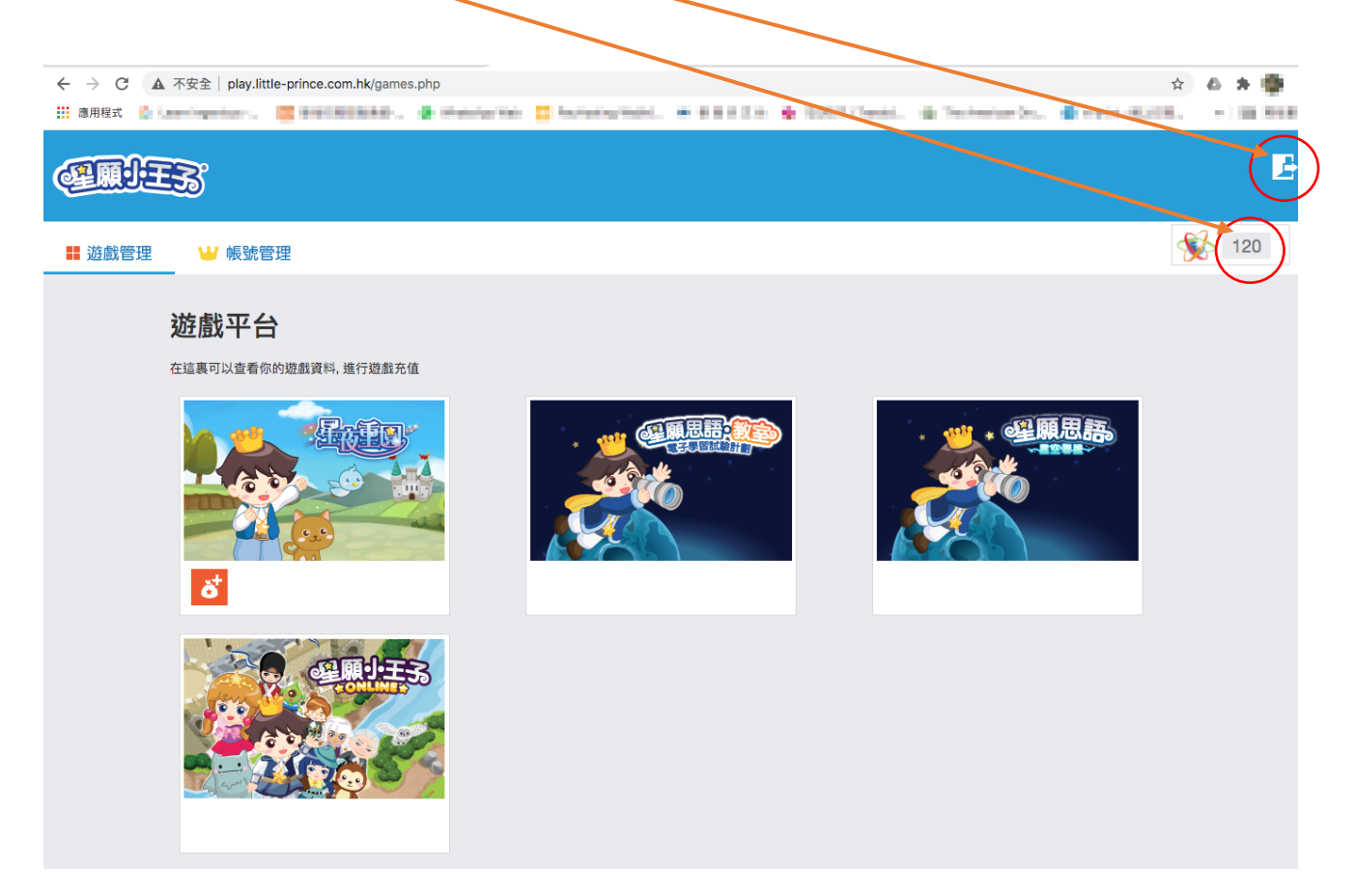

在平板電腦或智能手機(iOS 14 或以下 或 Android 9 或以下系統)到 App Store 或 Google Play 下載《星夜重圓》應用程式,

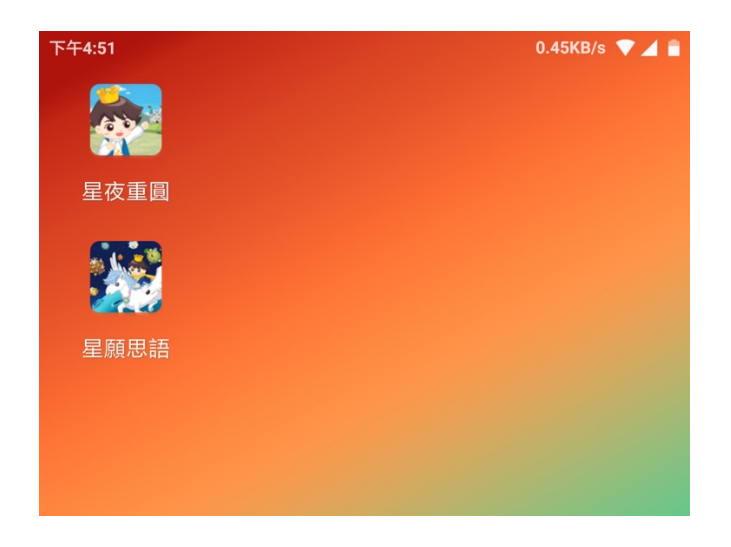

初次登入畫面:

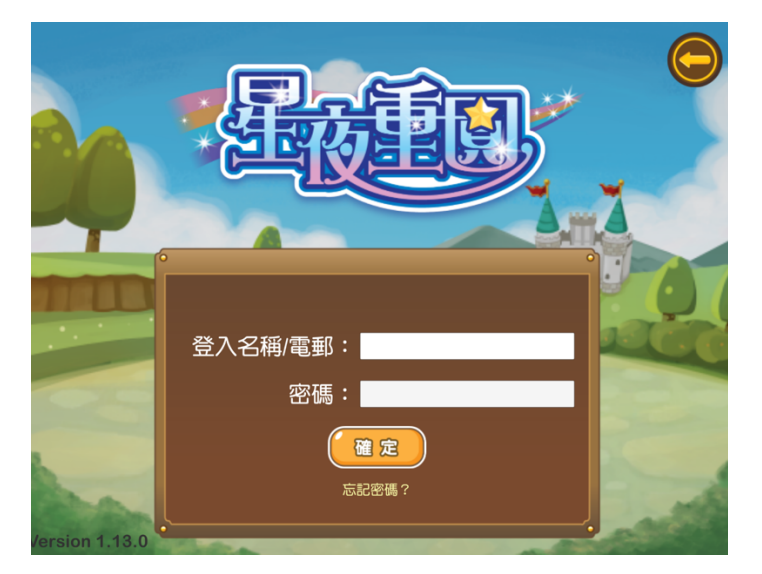

日後登入畫面:只需按"開始遊戲"直接進入遊戲。

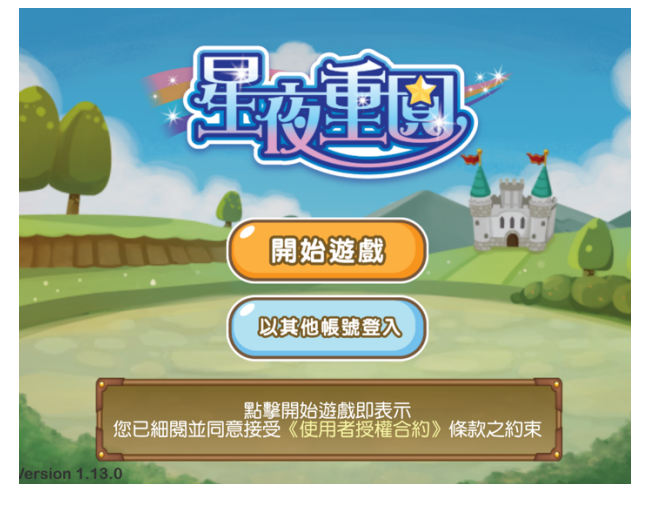